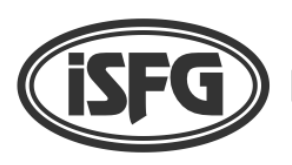

International Society for Forensic Genetics

November 2023\_v01

## INSTRUCTIONS FOR ACCESSING AND MANAGING THE MEMBER PROFILE ON THE WEB

HOW TO ACCESS YOUR MEMBER PROFILE PAGE

- 1. Open the ISFG webpage at <a href="https://www.isfg.org/">https://www.isfg.org/</a>
- 2. On the top right-hand corner, click on "Sign in"

| iSFG In    | ternatio |                | Sign in |              |       |              |                    |   |
|------------|----------|----------------|---------|--------------|-------|--------------|--------------------|---|
| MEMBERSHIP | ABOUT    | WORKING GROUPS | MEETING | PUBLICATIONS | LINKS | MEMBERS AREA |                    |   |
|            |          |                |         |              |       |              |                    |   |
| WELCO      | ME       |                |         |              |       |              | ENHANCED BY Google | ٩ |

3. The login page opens. Place your email address (or login name) and your password. Click OK. If you do not remember your self-selected password, you may request a new one by using the option "Recover it" from the login screen.

| 1EMBERSHIP                                                                              | ABOUT         | WORKING GROUPS | MEETING | PUBLICATIONS | LINKS | MEMBERS AREA |  |
|-----------------------------------------------------------------------------------------|---------------|----------------|---------|--------------|-------|--------------|--|
|                                                                                         |               |                |         |              |       |              |  |
|                                                                                         | LOGIN DETAILS |                |         |              |       |              |  |
| Login / Email                                                                           |               |                |         |              |       |              |  |
| Password                                                                                |               |                |         |              |       |              |  |
| Please enter your login name and password.<br>Have you lost your password? ①Recover it. |               |                |         |              |       |              |  |
| If you don't have an account, please mapply for membership .                            |               |                |         |              |       |              |  |

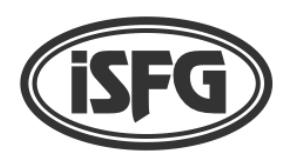

International Society for Forensic Genetics

November 2023\_v01

## MANAGING YOUR MEMBER PROFILE PAGE

1. After successful login, a new page will open with access to the members area. In this section, you have access to documents and information restricted to ISFG members, namely online journal access to FSI Genetics, Newsletters, Fellowships, etc.

| International Society for Forensic Genetics                                                                                                    | L John Doe 🦷 Sign off |  |  |  |  |  |  |  |  |
|----------------------------------------------------------------------------------------------------|-----------------------|--|--|--|--|--|--|--|--|
| MEMBERSHIP ABOUT WORKING GROUPS MEETING PUBLICATIONS LINKS MEMBERS ARE                                                                                                    | A                     |  |  |  |  |  |  |  |  |
| OVERVIEW # JOURNAL ACCESS # MEMBER SEARCH # NEWSLETTER # ISFG DOCUMENTS # EDUCATION # PETER M. SCHNEIDER ISFG FELLOWSHIPS                                                                                                    |                       |  |  |  |  |  |  |  |  |
| MEMBERS AREA                                                                                                    |                       |  |  |  |  |  |  |  |  |
| In these pages you will find all information about our society (newsletters, minutes, full publications by the ISFG<br>commissions and working, groups, other announcements), ⊕free online access to FSI: Genetics, access to the<br>PDF werstion of our congress proceedings, and a ⊕searchable database with names and addresses of all members. | CONFERENCES           |  |  |  |  |  |  |  |  |
|                                                                                                    |                       |  |  |  |  |  |  |  |  |
| ■ Doumla Access<br>■ DMember Search<br>■ Development                                                                                                    |                       |  |  |  |  |  |  |  |  |
| TISFG Documents                                                                                                    |                       |  |  |  |  |  |  |  |  |
| Deducation Deter M. Schneider ISFG Fellowships                                                                                                    |                       |  |  |  |  |  |  |  |  |
| Feedback on website                                                                                                    |                       |  |  |  |  |  |  |  |  |

2. To access your personal profile page, you must click on your name on the top righthand corner of this webpage.

| <b>International Society for Forensic Genetics</b>                                                                                                    | y for Forensic Genetics                                |  |  |  |  |  |
|----------------------------------------------------------------------------------------------------|--------------------------------------------------------|--|--|--|--|--|
| MEMBERSHIP ABOUT WORKING GROUPS MEETING PUBLICATIONS LINKS MEMBERS AN                                                                                                    | REA T                                                  |  |  |  |  |  |
| OVERVIEW # JOURNAL ACCESS # MEMBER SEARCH # NEWSLETTER # ISFG DOCUMENTS # EDUCATION # PETE<br>MEMBERS AREA                                                                                                    | ENHANCED BY Google                                     |  |  |  |  |  |
| In these pages you will find all information about our society (newsletters, minutes, full publications by the ISFG commissions and working groups, other announcements), <b>①free online access to FSI: Genetics</b> , access to the PDF version of our congress proceedings, and a ①searchable database with names and addresses of all members. | CONFERE CES                                            |  |  |  |  |  |
| Overview Overview Overview Overview Overview Overview Overview Overview Overview                                                                                                    |                                                        |  |  |  |  |  |
| The Wester Step Step Step Step Step Step Step Step                                                                                                    | Click on your name to enter your personal profile page |  |  |  |  |  |

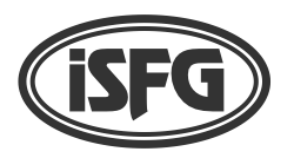

**International Society for Forensic Genetics** 

November 2023\_v01

3. On your profile page you will find information regarding payment of your fees. Here, you may download the receipts from previous payments. Also, if you have fees due, you will see the following message with a link to proceed with the online payment: "Pay your annual membership fee for "year", which is EUR XX.00".

Please note that payment of fees may also be carried out by bank transfer. Please read all the available information on this webpage, carefully.

| MEMBERSHIP                                                                                                    | ABOUT | WORKING GROUPS | MEETING | PUBLICATIONS | LINKS | MEMBERS AREA |  |  |  |
|----------------------------------------------------------------------------------------------------|-------|----------------|---------|--------------|-------|--------------|--|--|--|
|                                                                                                    |       |                |         |              |       |              |  |  |  |
| JOHN                                                                                                    | DOE   |                |         |              |       |              |  |  |  |
| This is your ISFG member profile. Please keep all information and especially your email and your postal address up-to-date. To do so, click on the text of the appropriate field and edit your details in the box that appears.                                                                                                    |       |                |         |              |       |              |  |  |  |
| The coloured bullets in front of every field denote the online visibility level of your profile: red for private (only you), yellow for ISFG member-only and green for everybody. To alter, click at the bullet until it changes to the requested level. The bullets for some fields like Member ID cannot be changed.                                                                                                    |       |                |         |              |       |              |  |  |  |
| Payment of membership subscription – you have two options:                                                                                                    |       |                |         |              |       |              |  |  |  |
| Use our direct credit card payment system. Please click on the payment link below. You will be redirected to a secure bank website where you can carry out your payment (please note that the language of the bank website can be changed by clicking on the box "Sprache: Deutsch"). After completion, you will receive an email with a confirmation of your payment, and a PDF document with a detailed printed receipt. PLEASE NOTE: the receipt is only produced after credit card payment.                                                                                |       |                |         |              |       |              |  |  |  |
| Alternatively, you may pay by bank transfer to: Deutsche Bank D-48143 Münster, Account No: 0 157 651, Code 400 700 24, IBAN: DE 72 4007 0024 0015 7651 00, BIC: DEUT DE DB 400. Clearly indicate your FULL NAME, MEMBER ID and corresponding FEE (year) and send the bank transfer confirmation by email to more board@isfg.org. If this procedure is not undertaken, your payment may not be allocated and therefore considered as not performed. PLEASE NOTE: the receipt is only produced after confirming the operation in the bank and registered in your member profile. |       |                |         |              |       |              |  |  |  |
| If you have questions or problems, please contact 📷 board@isfg.org.                                                                                                    |       |                |         |              |       |              |  |  |  |
| Please note: If your application is received before October 1 <sup>st</sup> of each year, then the full fee for this year has to be paid. If the application is received after this date, then the membership and payment starts on January 1 <sup>st</sup> of the following year.                                                                                                    |       |                |         |              |       |              |  |  |  |
|                                                                                                    |       |                |         | - % ?        | Y     |              |  |  |  |
| Download the receipt(s) of your payment(s) of your membership fee(s) for: 2004, 2005, 2006, 2007, 2008, 2009, 2010, 2011, 2012, 2013, 2014, 2015, 2016, 2017, 2018, 2019, 2020, 2021, 2023                                                                                                    |       |                |         |              |       |              |  |  |  |
|                                                                                                    |       |                |         | - % ?        | Y     |              |  |  |  |
|                                                                                                    |       |                |         |              |       |              |  |  |  |

- 4. If you scroll down this webpage, your personal information is shown. Here you can edit and update your personal information and decide what may be displayed to others.
- 5. Finally, if you wish to cancel your membership, you can do so by clicking the link on the bottom of your personal profile page (on the sentence "I want to cancel my ISFG membership.")

If you have problems accessing your profile page, please send an email to <u>board@isfg.org</u>.